# \*Prerequisites:

The following are some prerequisites that users must have prior to running the MOLINA application. Among them are: **PC / Laptop / Smartphone, Internet Connection and Web Browser** (Google Chrome)

### \*App Access:

-Open a browser (Google Chrome), then enter the following URL, <u>https://molina.imigration.go.id/</u>.

-Make certain that your network stays connected to the Internet.

| KENETITEIAN MERUNDAN HAM BI           DIREKTORAT JENOEBAL MAGRAGI                                                                                                    | HOME APPLICATION NATION                                                                                                    |
|----------------------------------------------------------------------------------------------------|----------------------------------------------------------------------------------------------------|
| Textee  Welcome to the Pre-Arrival Application  The agetoristic is used for the survey of Visa On Annual et Explosition  The agetoristic is used for the survey of Visa On Annual et Explosition  The agetoristic is the survey of the survey of Visa On Annual et Explosition  The agetoristic is the survey of the survey of Visa On Annual et Explosition  The agetoristic is the survey of Visa On Annual et Explosition  The agetoristic is the survey of Visa On Annual et Explosition  The agetoristic is the survey of Visa On Annual et Explosition  The agetoristic is the survey of Visa On Annual et Explosition  The agetoristic is the survey of Visa On Annual et Explosition  The agetoristic is the survey of Visa On Annual et Explosition  The agetoristic is the survey of Visa On Annual et Explosition  The agetoristic is the survey of Visa On Annual et Explosition  The agetoristic is the survey of Visa On Annual et Explosition  The agetoristic is the survey of Visa On Annual et Explosition  The agetoristic is the agetoristic is the survey of Visa On Annual et Explosition  The agetoristic is the agetoristic is the survey of Visa On Annual et Explosition  The agetoristic is the agetoristic is the survey of Visa On Annual et Explosition  The agetoristic is the agetoristic is the survey of Visa On Annual et Explosition  The agetoristic is the agetoristic is the survey of Visa On Annual et Explosition  The agetoristic is the agetoristic is the survey of Visa On Annual et Explosition  The agetoristic is the agetoristic is the survey of Visa On Annual et Explosition  The agetoristic is the agetoristic is the survey of Visa On Annual et Explosition  The agetoristic is the agetoristic is the survey of Visa On Annual et Explosition  The agetoristic is the agetoristic is the survey of Visa On Annual et Explosition  The agetoristic is the agetoristic is the survey of Visa On Annual et Explosition  The agetoristic is the agetoristic is the agetoristic is the survey of Visa On Annual et Explosition  The agetoristic is the agetoristic i | 2. PAYMENT<br>3. DOWNLOAD                                                                                                    |
| - Total                                                                                                    | What requirements do I need to enter Indonesia using Visa on ArrivaL or single-entry visitor visa?<br>O You paragont next be valid at at lass 6 membre day you what holonesia for a You Ch Anna/or a single-entry visitor visa?<br>O The direct or memory highly not at homovain<br>O The direct or memory highly not at homovain |
|                                                                                                    | Visa Un Arrival (VUA) is a visa which allows foreigners to visit. Indenesia for 30 days with the purposes of:<br>O Tourism O Covernment Visits Faraly O Andre 3 semicor Social O Andre 4 Semicor Social O Andre 4 Semicor Trunct:                                                                                                 |
| Lompat Batu Pulau NIAS<br>The Score Jumping Attraction                                                                                                    | Single Entry Visitor Visa is a visa which allows foreigners to visit indonesia for 60 days with the purpose of:<br>© Tourism:<br>More information is                                                                                                    |
|                                                                                                    | Apply >                                                                                                    |

#### \*Home page

1. Above is the home page of the MOLINA application.

2. On the home page, there is general information about the type of VISA the applicant can apply for, the purpose of arrival and the required supporting documents.

-List of VISAs that can be applied: Visa on Arrival & One-way Visit Visa (Tour Destinations)

-**The purpose of arrival for Visa on Arrival:** Tourism, Family, Social, Art & Culture, Government Visits, Attend a Seminar, Attend a meeting held by Head office or Representative office in Indonesia and Transit.

-**Supporting documents:** Your passport must be valid for at least 6 months from the day you enter Indonesia for a Visa On Arrival or a single-entry visitor visa with a 60-day stay duration & Proof of return or onward flights out of Indonesia

3. For further information, users can go the "More Information" button which will redirect to the **Information** menu.

4. Before applying, the user must have an account and log in using their account. There is a "Login" button that brings the user to the Login Page to enter the application or create an account.

5. Users who already have an account can submit an application by clicking "Apply".

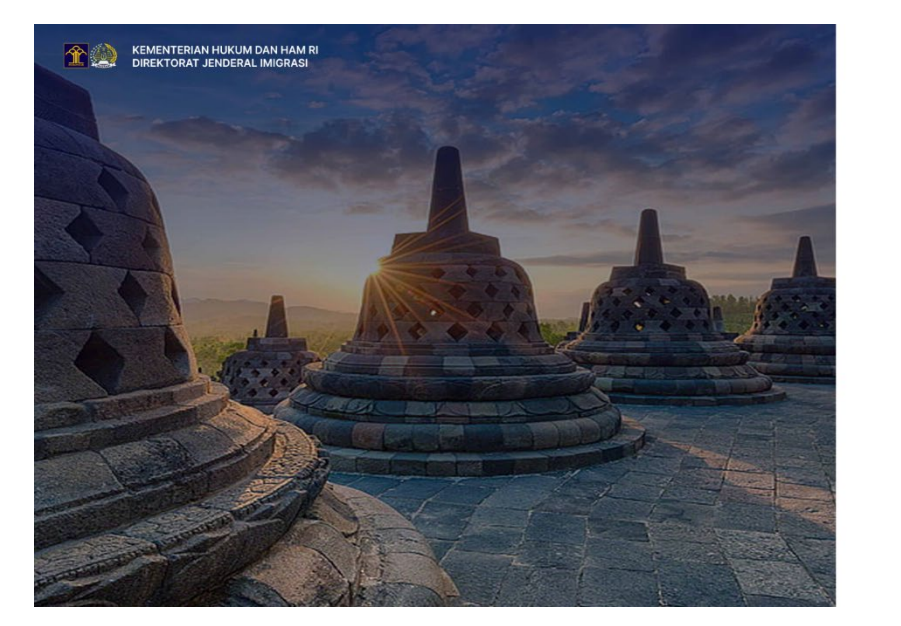

## \*Login Page

| Email *          |                |
|------------------|----------------|
| A Email          |                |
| Password *       |                |
| of Password      | 8              |
| Remember me      | Forgot Passwo  |
| Saya bukan robot | TCHA<br>perset |
| Submit           |                |

1. Above is the page where users can enter the application by filling in the Email & Password fields and completing the CAPTCHA to submit the application.

2. If the applicant does not yet have an account, they must create an account to apply for a VISA by pressing the "Register" button

3. Users can reset their password by pressing the "Forgot Password" button which will go to the Forgot Password Page.

### \*Registration Form

| Fill out the form         | to register an account. Please note that all ac | count will be verified by the Directorate General of Immigration, Ministry of Law and Human Rights of The Republic of Indone | da.                                                                                                    |
|---------------------------|-------------------------------------------------|----------------------------------------------------------------------------------------------------|----------------------------------------------------------------------------------------------------|
| <sup>⊗</sup> <sup>p</sup> | Personal Information                            |                                                                                                    | > NOTES                                                                                                    |
|                           | Full name *                                     |                                                                                                    | Please ensure that the fields you have declared are                                                                                                    |
|                           | Sex *                                           | V MALE V FEMALE                                                                                                    | corrects. All the information and documents that you<br>provide will be used in verifying your request and<br>your Visa isseance                                                                              |
|                           |                                                 |                                                                                                    |                                                                                                    |
|                           | Date of Birth *                                 | B DDIMMANY                                                                                                    |                                                                                                    |
|                           | Phone Number *                                  | •93 • x000000000000                                                                                                    | ⊳ рното                                                                                                    |
|                           | - OBULA                                         |                                                                                                    | Please upload the latest color softcopy photo file, with the face facing forward, size 4 × 6 cm with a resolution of at tests 4.00 × 600 pixets, and a maximum file size of 200 KB in JPEG, JPG or FNG format |
| Ð                         | Passport Information                            |                                                                                                    |                                                                                                    |
|                           | Passport No. *                                  |                                                                                                    | > PASSPORT                                                                                                    |
|                           | Nationality *                                   | Choose •                                                                                                    | The visa will be electronically linked to this Passport.<br>The visa is only valid if you are travelling to Indonesia                                                                                         |
|                           | Date of Issue *                                 |                                                                                                    | with this passport.                                                                                                    |
|                           | Date of Expiry *                                | B DDIMMYYY                                                                                                    | Write the document number down exactly as<br>displayed in the passport or identity card (ID card).                                                                                                    |
|                           | Issuing Office *                                |                                                                                                    | Write down the "expiration date" or "valid until" as                                                                                                    |
|                           | Biography Passport Page *                       |                                                                                                    |                                                                                                    |
| Я                         | Account Information                             |                                                                                                    |                                                                                                    |
|                           | Email *                                         |                                                                                                    |                                                                                                    |
|                           | Password *                                      | like in the second second second second second second second second second second second second second second s              |                                                                                                    |
|                           | Confirm Password *                              | 8                                                                                                    |                                                                                                    |
|                           |                                                 |                                                                                                    |                                                                                                    |

1. Here is the registration form for users to create a MOLINA application account.

2. There is general information that users must fill in, such as Personal Information and Passport which are not needed to be attached when submitting the application.

3. The last information that users must include is Account Information. Users are required to input Email & Password to enter the MOLINA application.

4. Once the information is completed, the user can press the "Submit" button

5. The system will display a pop up message confirming that the account activation link has been sent to the user's email. If the email has not been received, the user can press the "Resend Activation" button

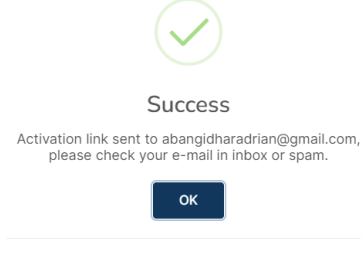

\*If the emails didn't receive, resend the activation email please click Resend Activation 6. There are 2 options for users to activate their accounts, the first is by pressing the "Activate" button and the second is to Copy the link attached in the email and Paste it into the web browser.

7. Once the account is successfully activated, the user can login to the application to submit an application.

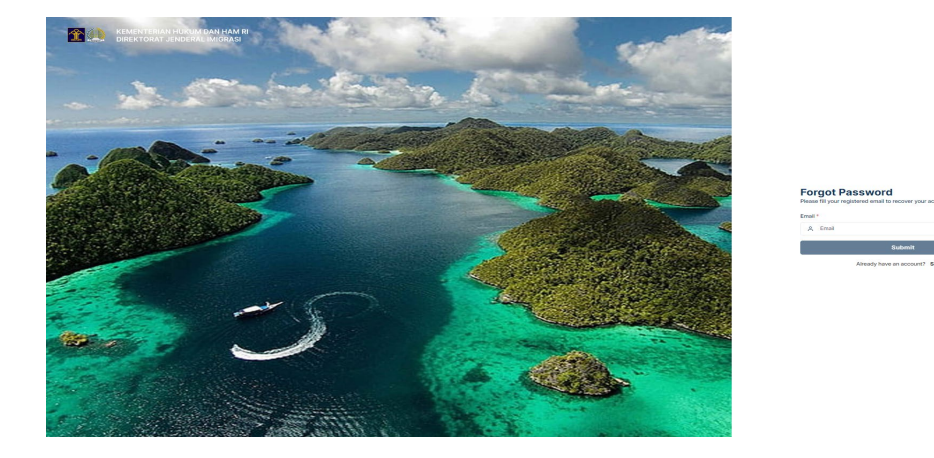

# \*Guide to Forgot Password

1. Users must enter the Email they used when creating their account, then click the "Submit" button

2. A pop up message will appear to inform you that a link to reset the password has been sent via email. If the email has not been received, the user can press the "Resend Activation" button

\*Pop-up

messages

| $\checkmark$                                                                                   |
|------------------------------------------------------------------------------------------------|
| Success                                                                                        |
| Reset password link sent to codmw1402@gmail.com,<br>please check your e-mail in inbox or spam. |
| ок                                                                                             |
| *If the emails didn't receive, resend the activation email please click                        |

3. The following is the email message that the user will receive.

| • | Pre-Arrival Reset Password Confirmation Internet |                                                                                              | 15.33 (I minute ago) 👷 | € I |
|---|--------------------------------------------------|----------------------------------------------------------------------------------------------|------------------------|-----|
|   |                                                  |                                                                                              |                        |     |
|   |                                                  | Pre-Arrival Reset Password Confirmation                                                      |                        |     |
|   |                                                  | Dear Mr. IDHAR ADRIAN,                                                                       |                        |     |
|   |                                                  | Someone, hopefully you, has requested to reset the password for<br>your VISA Service Account |                        |     |
|   |                                                  | CODMW1402@GMAIL.COM                                                                          |                        |     |
|   |                                                  | If you did not perform this request, you can safely ignore this<br>email.                    |                        |     |
|   |                                                  | Otherwise, click the link below to complete the process.                                     |                        |     |
|   |                                                  | Charge Password                                                                              |                        |     |
|   |                                                  | Picase activate immediately before November 3rd at 4:30pm<br>(GMT + 7).                      |                        |     |

4. Press the "Change Password" button to change the password

5. On this page, users can enter a new Password by typing it in the New Password & Confirm New Password fields.

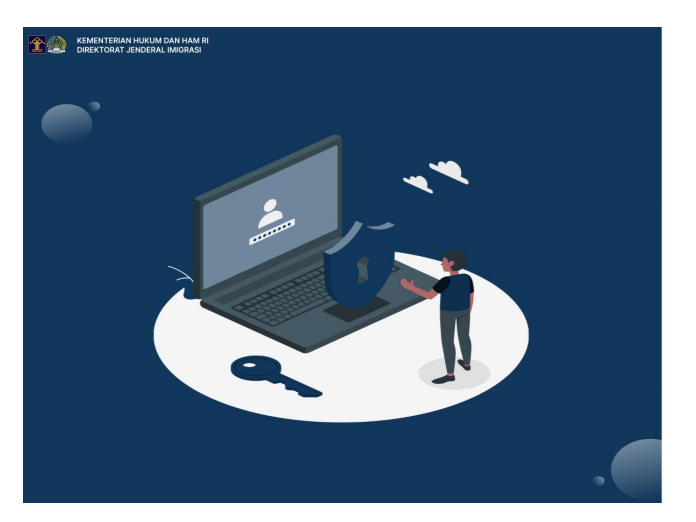

| Change Password          |   |
|--------------------------|---|
| Please type new password |   |
| New Password *           |   |
| A New Password           | ۲ |
| Confirm New Password *   |   |
| A Confirm New Password   | ۲ |